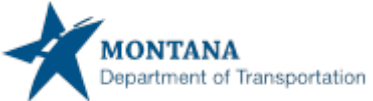

## How to upload an IRS HVUT-Form 2290 and/or a County Registration in the ePART GVW Web Processing

Please follow the steps outlined below.

| PERMITWEB15 : [I]     PERMITWEB5 : [I]     via alternate channe     submission of your a     GEN4266 : [I] The | <ol> <li>By uploading either t<br/>Supplemental suppo<br/>el (fax, email, courier, n<br/>application, incorrect o<br/>nk you for your applica</li> </ol> | he Companies HVUT – Form 2290 and/or Coi<br>riting documentation(s) may be required for p<br>sail) please include a comment indicating the<br>ir missing documentation(s) may lead to a de<br>stion, it has been submitted for processing, (i | unty Registration form, Lunderstan<br>processing and approval of your pe-<br>delivery channel you will use inclu-<br>lay in the approval process.<br>for Billing screen) | nd that the issuance of my GVW Fee Pe<br>ermit. Scanned or electronic document<br>aling the office where the document(s | ermit will be delayed until this h<br>ts may be directly uploaded uni<br>) will be sent. Ensure these doct | as been reviewed and approve<br>ng the 'Upload' features on thi<br>iment(s) are clearly marked wi | d by an MIDT internal User.<br>screen. If supporting document(s) are to be submitter<br>th the transaction tracking number provided upon |
|----------------------------------------------------------------------------------------------------|----------------------------------------------------------------------------------------------------|----------------------------------------------------------------------------------------------------|----------------------------------------------------------------------------------------------------|----------------------------------------------------------------------------------------------------|----------------------------------------------------------------------------------------------------|---------------------------------------------------------------------------------------------------|----------------------------------------------------------------------------------------------------|
| Web Processing                                                                                                 | t .                                                                                                    |                                                                                                    |                                                                                                    |                                                                                                    |                                                                                                    |                                                                                                   | Submit                                                                                                    |
| Submit Process                                                                                                 |                                                                                                    |                                                                                                    |                                                                                                    |                                                                                                    |                                                                                                    |                                                                                                   |                                                                                                    |
|                                                                                                    | *Account No.<br>Permit/VWA Type                                                                                                    | 61505<br>GWW - GROSS VEHICLE WEIGHT PERMIT                                                                                                    | V                                                                                                    | *Application No.: 543733                                                                                                |                                                                                                    |                                                                                                   |                                                                                                    |
| Comments                                                                                                    | 0                                                                                                    | MAR                                                                                                    |                                                                                                    | A VIUK                                                                                                    | NA U                                                                                                    | <i>V</i>                                                                                          | VVV112                                                                                                    |
|                                                                                                    |                                                                                                    |                                                                                                    | Subreat                                                                                                    | View List Refresh Que                                                                                                   | 0                                                                                                    |                                                                                                   |                                                                                                    |
| Application No.                                                                                                |                                                                                                    | Account No.                                                                                                    | Permit/VWA Type                                                                                                    | TIN                                                                                                    | Submit Date                                                                                                | Web Pro                                                                                           | cessing Status                                                                                                    |
| Showing 1 to 1 of 1 e                                                                                          | entries                                                                                                    |                                                                                                    |                                                                                                    |                                                                                                    |                                                                                                    |                                                                                                   | First Previous 1 Next Last                                                                                                    |
| Document(s)                                                                                                    |                                                                                                    |                                                                                                    |                                                                                                    |                                                                                                    |                                                                                                    |                                                                                                   |                                                                                                    |
| Decument Type<br>HVUT - Form 2200                                                                              | Document Type :                                                                                                    | HVUT - HVUT - Form 2290<br>CRF - County Registration Form                                                                                                    | Name                                                                                                    | Add                                                                                                    |                                                                                                    |                                                                                                   | Upload                                                                                                    |
| Showing 1 to 1 of 1                                                                                            | entries                                                                                                    |                                                                                                    |                                                                                                    |                                                                                                    |                                                                                                    |                                                                                                   | First Previous 1 Next Last                                                                                                    |

1. From the Web Processing screen, select the Document Type you are uploading from the "Document Type" menu box.

| <ul> <li>PERMITWEB15 : [I]</li> <li>PERMITWEB05 : [I]</li> <li>via alternate channel<br/>submission of your aj</li> <li>GEN4266 : [I] Than</li> </ul> | By uploading either the Co<br>Supplemental supporting<br>(fax, email, courier, mail) p<br>splication. Incorrect or mis<br>k you for your application, | impanies HVUT – Form 2290 ar<br>documentation(s) may be requ<br>lease include a comment indic<br>sing documentation(s) may lea<br>it has been submitted for proc | nd/or County Registration form, I un<br>ired for processing and approval of<br>ating the delivery channel you will u<br>d to a delay in the approval process<br>essing. (For Billing screen) | Iderstand that the issuance of my GVW Fee P<br>your permit. Scanned or electronic documen<br>se including the office where the document | termit will be delayed until this han<br>nts may be directly uploaded usin<br>s) will be sent. Ensure these docu | as been reviewed and approved t<br>ng the 'Upload' features on this so<br>iment(s) are clearly marked with | ay an MDT internal User.<br>creen. If supporting document(s) are to be submitted<br>the transaction tracking number provided upon |
|----------------------------------------------------------------------------------------------------|----------------------------------------------------------------------------------------------------|----------------------------------------------------------------------------------------------------|----------------------------------------------------------------------------------------------------|----------------------------------------------------------------------------------------------------|----------------------------------------------------------------------------------------------------|----------------------------------------------------------------------------------------------------|----------------------------------------------------------------------------------------------------|
| Web Processing                                                                                                    |                                                                                                    |                                                                                                    |                                                                                                    |                                                                                                    |                                                                                                    |                                                                                                    | Submit                                                                                                    |
| Submit Process                                                                                                    |                                                                                                    |                                                                                                    |                                                                                                    |                                                                                                    |                                                                                                    |                                                                                                    |                                                                                                    |
|                                                                                                    | *Account No.: 615                                                                                                    | 505                                                                                                    |                                                                                                    | *Application No.: 543733                                                                                                    |                                                                                                    |                                                                                                    |                                                                                                    |
|                                                                                                    |                                                                                                    |                                                                                                    |                                                                                                    |                                                                                                    |                                                                                                    |                                                                                                    |                                                                                                    |
| Comments                                                                                                    | 0                                                                                                    |                                                                                                    |                                                                                                    |                                                                                                    |                                                                                                    |                                                                                                    |                                                                                                    |
|                                                                                                    |                                                                                                    |                                                                                                    | Submit                                                                                                    | View List Refresh Qu                                                                                                    | IT 7                                                                                                    |                                                                                                    | G C                                                                                                    |
| Application No.                                                                                                    |                                                                                                    | Account No.                                                                                                    | Permit/VWA Type                                                                                                    |                                                                                                    | Submit Date                                                                                                    | Web Proces                                                                                                 | sing Status                                                                                                    |
| 543733                                                                                                    |                                                                                                    | 61505                                                                                                    | GROSS VEHICLE WEIG                                                                                                    | HT PERMIT                                                                                                    | 10/03/2019                                                                                                    | PEN                                                                                                    |                                                                                                    |
| Showing 1 to 1 of 1 er                                                                                                    | ntries                                                                                                    |                                                                                                    |                                                                                                    |                                                                                                    |                                                                                                    |                                                                                                    | First Previous 1 Next Last                                                                                                    |
| Document(s)                                                                                                    |                                                                                                    |                                                                                                    |                                                                                                    |                                                                                                    |                                                                                                    |                                                                                                    |                                                                                                    |
|                                                                                                    | Document Type:                                                                                                    | <b>v</b>                                                                                                    |                                                                                                    | Add                                                                                                    |                                                                                                    | U                                                                                                    | pload                                                                                                    |
| Document Type                                                                                                    |                                                                                                    |                                                                                                    | File Name                                                                                                    |                                                                                                    |                                                                                                    |                                                                                                    |                                                                                                    |
| HVUT - Form 2290                                                                                                    |                                                                                                    |                                                                                                    |                                                                                                    | Browse                                                                                                    |                                                                                                    |                                                                                                    |                                                                                                    |
| Showing 1 to 1 of 1 e                                                                                                    | ntries                                                                                                    |                                                                                                    |                                                                                                    |                                                                                                    |                                                                                                    |                                                                                                    | First Previous 1 Next Last                                                                                                    |

2. After you select the Document Type, select "Browse". This will open your desktop.

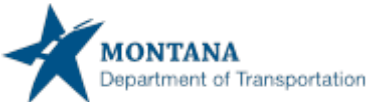

## How to upload an IRS HVUT-Form 2290 and/or a County Registration in the ePART GVW Web Processing

| <ul> <li>PERMITWEB15 : [</li> <li>PERMITWEB05 : [</li> <li>via alternate channe<br/>submission of your</li> <li>GEN4266 : [I] That</li> </ul> | ]] By uploading either the<br>]] Supplemental supportin<br>el (fax, email, courier, mail)<br>application. Incorrect or m<br>nk you for your application | Companies HVUT – Form 2290 a<br>g documentation(s) may be req<br>please include a comment indi<br>issing documentation(s) may le<br>n, it has been submitted for pro | and/or County Registration form, I u<br>uired for processing and approval o<br>cating the delivery channel you will<br>ad to a delay in the approval proces<br>cessing. (For Billing screen) | nderstand that the issuance of my GVW F<br>f your permit. Scanned or electronic docu<br>use including the office where the docum<br>ss. | ee Permit will be delayed until this has<br>iments may be directly uploaded using<br>nent(s) will be sent. Ensure these docum | been reviewed and approved by<br>the 'Upload' features on this scre<br>hent(s) are clearly marked with the | an MDT Internal User.<br>en. If supporting document(s) are to be submitted<br>e transaction tracking number provided upon |
|----------------------------------------------------------------------------------------------------|----------------------------------------------------------------------------------------------------|----------------------------------------------------------------------------------------------------|----------------------------------------------------------------------------------------------------|----------------------------------------------------------------------------------------------------|----------------------------------------------------------------------------------------------------|----------------------------------------------------------------------------------------------------|----------------------------------------------------------------------------------------------------|
| Web Processing                                                                                                    | 5                                                                                                    |                                                                                                    |                                                                                                    |                                                                                                    |                                                                                                    |                                                                                                    | Submit                                                                                                    |
|                                                                                                    |                                                                                                    |                                                                                                    |                                                                                                    |                                                                                                    |                                                                                                    |                                                                                                    |                                                                                                    |
| Submit Process                                                                                                    |                                                                                                    |                                                                                                    |                                                                                                    |                                                                                                    |                                                                                                    |                                                                                                    |                                                                                                    |
|                                                                                                    | *Account No.: 6                                                                                                    | 1505                                                                                                    |                                                                                                    | *Application No.: 543733                                                                                                    |                                                                                                    |                                                                                                    |                                                                                                    |
|                                                                                                    | Permit/VWA Type: G                                                                                                    | VW - GROSS VEHICLE WEIGHT P                                                                                                    | ERMIT 🗸                                                                                                    |                                                                                                    |                                                                                                    |                                                                                                    |                                                                                                    |
|                                                                                                    |                                                                                                    |                                                                                                    |                                                                                                    | ())                                                                                                    | ( / / ) [                                                                                                    | /                                                                                                    | 1111V                                                                                                    |
| Comments                                                                                                    | 0                                                                                                    |                                                                                                    |                                                                                                    |                                                                                                    |                                                                                                    |                                                                                                    |                                                                                                    |
|                                                                                                    |                                                                                                    |                                                                                                    |                                                                                                    |                                                                                                    |                                                                                                    |                                                                                                    |                                                                                                    |
|                                                                                                    |                                                                                                    |                                                                                                    | Submi                                                                                                    | t View List Refresh                                                                                                    | Quit                                                                                                    |                                                                                                    | E.P.                                                                                                    |
| Application No.                                                                                                    |                                                                                                    | Account No.                                                                                                    | Permit/VWA Type                                                                                                    |                                                                                                    | Submit Date                                                                                                    | Web Processin                                                                                              | ng Status                                                                                                    |
| <u>543733</u>                                                                                                    |                                                                                                    | 61505                                                                                                    | GROSS VEHICLE WEI                                                                                                    | GHT PERMIT                                                                                                    | 10/03/2019                                                                                                    | PEN                                                                                                    |                                                                                                    |
| Showing 1 to 1 of 1                                                                                                    | entries                                                                                                    |                                                                                                    |                                                                                                    |                                                                                                    |                                                                                                    |                                                                                                    | First Previous 1 Next Last                                                                                                |
|                                                                                                    |                                                                                                    |                                                                                                    |                                                                                                    |                                                                                                    |                                                                                                    |                                                                                                    |                                                                                                    |
| Document(s)                                                                                                    |                                                                                                    |                                                                                                    |                                                                                                    |                                                                                                    |                                                                                                    |                                                                                                    |                                                                                                    |
|                                                                                                    | Document Type : HVI                                                                                                    | JT - HVUT - Form 🔽                                                                                                    |                                                                                                    | Add                                                                                                    |                                                                                                    | Uplo                                                                                                    | ad                                                                                                    |
| Document Type                                                                                                    | 1                                                                                                    |                                                                                                    | File Name                                                                                                    |                                                                                                    |                                                                                                    |                                                                                                    |                                                                                                    |
| HVUT - Form 2290                                                                                                    |                                                                                                    |                                                                                                    | U:\HVUT_Form_229                                                                                                    | 90_Schedu Browse                                                                                                    |                                                                                                    |                                                                                                    |                                                                                                    |
| Showing 1 to 1 of 1                                                                                                    | entries                                                                                                    |                                                                                                    |                                                                                                    |                                                                                                    |                                                                                                    |                                                                                                    | First Previous 1 Next Last                                                                                                |

3. Locate the HVUT-Form 2290 pdf that is saved to your desktop. Select Open. You will now see the document File Name.

| Document(s)                       |                                  |        |                                          |
|-----------------------------------|----------------------------------|--------|------------------------------------------|
| Document Type: HVUT - HVUT - Form | Add                              | Upload |                                          |
| Document Type                     | File Name                        |        |                                          |
| HVUT - Form 2290                  | 61505 GV01 2019 4 0 HVUT.PDE [X] |        |                                          |
| Showing 1 to 1 of 1 entries       |                                  |        | First Previous 1 Next Last               |
|                                   | () )                             | ()))   | $\left( \left( \right) \right) \right) $ |

4. Select "Upload". This will upload the document into the ePart system.

| Document(s)                 |             |                                  |                            |
|-----------------------------|-------------|----------------------------------|----------------------------|
| Document Type: CRF - Coun   | ty Registre | Add                              | Upload                     |
| Document Type               |             | <u>File Name</u>                 |                            |
| HVUT - Form 2290            |             | 61505 GV01 2019 4 0 HVUT.PDF [X] |                            |
| County Registration Form    |             | Browse                           |                            |
| Showing 1 to 2 of 2 entries |             |                                  | First Previous 1 Next Last |
|                             | 5////5      |                                  |                            |

5. If you are uploading multiple documents, such as a HVUT and a County Registration, select the new Document Type from the drop down.

| Document(s)                          |                                  |                          |
|--------------------------------------|----------------------------------|--------------------------|
| Document Type: CRF - County Registra | Add                              |                          |
| Document Type                        | <u>File Name</u>                 |                          |
| HVUT - Form 2290                     | 61505 GV01 2019 4 0 HVUT.PDF [X] |                          |
| County Registration Form             | 61505 GV01 2019 4 0 CRE PDE [X]  |                          |
| Showing 1 to 2 of 2 entries          | Fir                              | rst Previous 1 Next Last |
|                                      |                                  |                          |

6. Select Browse and upload the document.

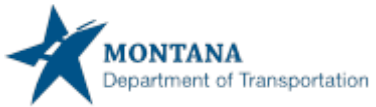

How to upload an IRS HVUT-Form 2290 and/or a County Registration in the ePART GVW Web Processing

|                                                                                                    | -follo                            |                                                                                                    |             |                                                                  |
|----------------------------------------------------------------------------------------------------|-----------------------------------|----------------------------------------------------------------------------------------------------|-------------|------------------------------------------------------------------|
| PERMITWEBTO: [I] File uploaded success                                                                                                    | adily.                            |                                                                                                    |             |                                                                  |
| Web Processing                                                                                                    |                                   |                                                                                                    |             | Submit                                                           |
|                                                                                                    |                                   |                                                                                                    |             |                                                                  |
| Submit Process                                                                                                    |                                   |                                                                                                    |             |                                                                  |
| *Account No.:                                                                                                    | 61505                             | *Application No.: 543733                                                                                              |             |                                                                  |
| Permit/VWA Type:                                                                                                    | GVW - GROSS VEHICLE WEIGHT PERMIT |                                                                                                    |             |                                                                  |
| 5.5                                                                                                    |                                   |                                                                                                    |             | 5.5                                                              |
| Comments                                                                                                    |                                   |                                                                                                    |             |                                                                  |
|                                                                                                    |                                   |                                                                                                    |             |                                                                  |
|                                                                                                    |                                   |                                                                                                    |             | $\langle 0 \rangle \nu$                                          |
|                                                                                                    |                                   | Submit View List Refresh Quit                                                                                         |             |                                                                  |
|                                                                                                    |                                   |                                                                                                    |             |                                                                  |
| Application No,                                                                                                    | Account No.                       | Permit/VWA Type                                                                                                    | Submit Date | Web Processing Status                                            |
| 5/3733                                                                                                    |                                   | ·                                                                                                    |             |                                                                  |
| <u>343733</u>                                                                                                    | 61505                             | GROSS VEHICLE WEIGHT PERMIT                                                                                           | 10/03/2019  | PEN                                                              |
| Showing 1 to 1 of 1 entries                                                                                                    | 61505                             | GROSS VEHICLE WEIGHT PERMIT                                                                                           | 10/03/2019  | PEN<br>First Previous 1 Next Last                                |
| Showing 1 to 1 of 1 entries                                                                                                    | 61505                             |                                                                                                    | 10/03/2019  | PEN<br>First Previous 1 Next Last                                |
| Showing 1 to 1 of 1 entries Document(s)                                                                                                    | 61505                             |                                                                                                    | 10/03/2019  | PEN                                                              |
| Showing 1 to 1 of 1 entries                                                                                                    |                                   |                                                                                                    | 10/03/2019  | PEN First Previous 1 Next Last                                   |
| Showing 1 to 1 of 1 entries Document(s) Document Type: [                                                                                             | 61505                             | GROSS VEHICLE WEIGHT PERMIT                                                                                           | 10/03/2019  | First Previous Next Last                                         |
| Showing 1 to 1 of 1 entries Document(s) Document Type:                                                                                               | 61505                             | GROSS VEHICLE WEIGHT PERMIT Add File Name                                                                             |             | PEN First Previous Next Last                                     |
| Showing 1 to 1 of 1 entries Document(s) Document Type: ( Document.Type HVUT - Form 2290                                                              | 61505                             | GROSS VEHICLE WEIGHT PERMIT Add File Name 61503 GW01 2019 4.0 HWUT.PDE IXI                                            | 10/03/2019  | PEN First Previous T Next Last                                   |
| Showing 1 to 1 of 1 entries  Document(s)  Document Type  HVUT - Form 2230  County Registration Form                                                  | 61505                             | GROSS VEHICLE WEIGHT PERMIT<br>Add<br>File Name<br>61505 GV01 2019 4.0 (HPUT PDF D0<br>61505 GV01 2019 4.0 (CR PDF D0 | 10/03/2019  | First Previous Next Last                                         |
| Showing 1 to 1 of 1 entries Document(s) Document Type:<br><u>Document Type</u> HVUT - Form 2290 County Registration Form Showing 1 to 2 of 2 entries | 61505                             | GROSS VEHICLE WEIGHT PERMIT<br>Add<br>File Name<br>61505 GV01 2019 4.0 HVUI PDF D0<br>61505 GV01 2019 4.0 CRE PDF D0  | 10/03/2019  | PEN First Previous 1 Next Last Upload First Previous 1 Next Last |

- 7. Select "Submit" when you are finished uploading the documents.
- 8. The application is submitted to MCS Headquarters for review.